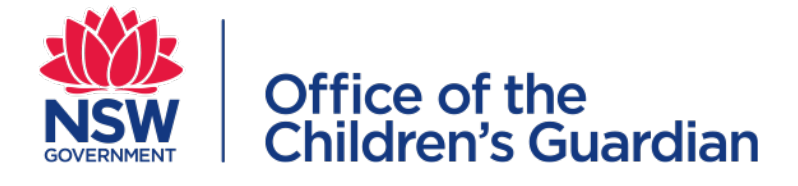

# Module 7 The NSW Carers Register Record an OOHC Application

## Contents

| Learning Outcomes                                                | 4  |
|------------------------------------------------------------------|----|
| Introduction                                                     | 4  |
| Data Requirements                                                | 5  |
| System Generated Numbers                                         | 6  |
| Provisional Authorisations                                       | 6  |
| Finalising an OOHC Carer Authorisation                           | 6  |
| Task 1                                                           | 7  |
| Getting Started — accessing the Record an Application function   | 7  |
| Accessing Record an Application function from the Favourites tab | 8  |
| Application Summary                                              | 9  |
| Task 2                                                           | 10 |
| Application Summany                                              | 10 |
|                                                                  |    |
| Task 3                                                           | 12 |
| Household Details                                                | 12 |
| Household Summary Details                                        | 13 |
| Task 4                                                           | 14 |
| Applicants                                                       | 14 |
| Search for Applicant                                             | 15 |
| What are the possible search results?                            | 16 |
| Create new applicant                                             | 19 |
| Applicants Summary                                               | 20 |
| Edit Applicant                                                   | 21 |
| Individual Checks                                                | 22 |
| Carer Pre-Authorisation Summary                                  | 23 |
| Applicant Decision                                               | 25 |
| Applicants Summary                                               | 26 |
| Task 5                                                           | 27 |
| Household Members                                                | 27 |
| Search for Household Members                                     |    |
| What are the possible search results?                            | 29 |
| Create Household Member                                          | 31 |
| Household Members Summary                                        |    |
| Edit Household Member                                            |    |

| Individual Checks                              |    |
|------------------------------------------------|----|
| Household Member Summary                       | 35 |
| Task 6                                         |    |
| Provisional Authorisation (if required)        |    |
| Applicants Summary                             |    |
| Task 7                                         |    |
| Finalise Application                           |    |
| To record the Determination decision           |    |
| Household Member Final Determination Questions |    |
| Declaration                                    | 41 |
| Task 8                                         | 42 |
| Confirmation and Receipt                       |    |

## Learning Outcomes

### By the end of this module you will be able to:

- Access the Record an Application function
- Complete the application details
- Complete the household details
- Register the applicants
- Register the household members
- Give provisional authorisation
- Finalise the application including confirmation and receipt

## Introduction

The 'Record an OOHC application' function is used for all OOHC carer applications post 01/06/2015.

Any partially completed carer applications must be entered through this function.

All carers (and their household members) who were authorised before 1 June 2015 must be entered via the back capture form.

### **Data Requirements**

The table below outlines the data requirements for recording an OOHC application.

### **Recording an OOHC Application - Data requirements:**

### Household Details: Household address & home inspection and outcome

| Applicant                                                                     | Household Members                                                             |
|-------------------------------------------------------------------------------|-------------------------------------------------------------------------------|
| Title, Gender, First Name, Middle Name, Last<br>Name (Other Names)            | Title, Gender, First Name, Middle Name, Last<br>Name (Other Names)            |
| Date of Birth                                                                 | Date of Birth                                                                 |
| Identifies as Aboriginal and/or Torres Strait<br>Islander? (Yes, No, Unknown) | Identifies as Aboriginal and/or Torres Strait<br>Islander? (Yes, No, Unknown) |
| Has the applicant been a carer interstate:<br>Yes or No                       | N/A                                                                           |
| Authorise this applicant for: Statutory Foster<br>Care or Other Care          | N/A                                                                           |
| 100 point identification check                                                | 100 point identification check (16 years and over)                            |
| Working With Children Check (WWCC)                                            | Working With Children Check (WWCC) (adult household members)                  |
| National Police Check (NPC)                                                   | National Police Check (NPC) (16 years and over)                               |
| Community Services check                                                      | Community Services check (16 years and over)                                  |
| Other designated agency check                                                 | Other designated agency check                                                 |
| Health check                                                                  | N/A                                                                           |
| Two referees checked                                                          | N/A                                                                           |
| Code of conduct sighted and signed                                            | N/A                                                                           |
| Pre-authorisation training conducted                                          | N/A                                                                           |
| Carer capacity and suitability assessed                                       | N/A                                                                           |
| Applicant decision                                                            | N/A                                                                           |
| Application Determination: Approved or pat                                    | Approved                                                                      |

Application Determination: Approved or not Approved

### System Generated Numbers

Reference numbers for carer applicants, authorised carers and households are automatically generated by the system

- Carer Applicant APPC0000000 Application for Carer Authorisation
- Household APPH000000 Carers attached to household are in application stage
- Authorised Carer CRC0000000 Carers Register authorised carer
- Household CRH0000000 Carers Register Household (carer/s are authorised)

Please note that the household members do not receive a Carers Register number.

### **Provisional Authorisations**

A designated agency may, in an emergency, provisionally authorise a person who is a relative or kin of, or who is known to, the child or young person who requires OOHC.

A provisional authorisation may be granted after a satisfactory home inspection and the date the child or young person was placed has been recorded on the Register.

Please note that the child must already be placed prior to generating a provisional authorisation.

### Finalising an OOHC Carer Authorisation

Finalising an OOHC carer authorisation requires a:

- decision against the applicant, and a;
- determination against the application.

#### Applicant

Is an individual who has applied to a designated agency for authorisation to provide statutory or supported out-of home care in NSW.

#### Application

Is used to describe the whole application (household details, applicant/s and household member/s) to provide statutory or supported out-of home care in NSW.

## Task 1

### Getting Started — accessing the Record an Application function

- Step 1 Select 'Services' from the left hand menu bar
- Step 2 Select the 'Categories' tab
- Step 3 Select the Carer Register icon
- Step 4 Select 'Record an OOHC application'

**Note:** Once the Record an OOHC application function has been activated the functions will also sit under the Favourites tab

| Services<br>OOHC Applications | and Authorisations            | ategories                  | <b>A R</b>      |
|-------------------------------|-------------------------------|----------------------------|-----------------|
| Services                      | Favourites Categories         | Q. Search for a Service    |                 |
| Categories                    |                               |                            |                 |
| Feed                          | Carers Register               |                            |                 |
| Links                         |                               |                            |                 |
|                               |                               |                            |                 |
|                               |                               |                            | and an applicat |
| ster Care                     |                               |                            | Record          |
| Back capture                  | OOHC (Reports) OOHC (Reports) | Record an OOHC application | ۲               |
|                               |                               |                            |                 |

### Accessing Record an Application function from the Favourites tab

- Step 1 Select 'Services' from the left hand tool bar
- Step 2 Select the 'Favourites' tab
- Step 3 Select 'Record an OOHC Application'
- Step 4 Select 'APPLY NOW'

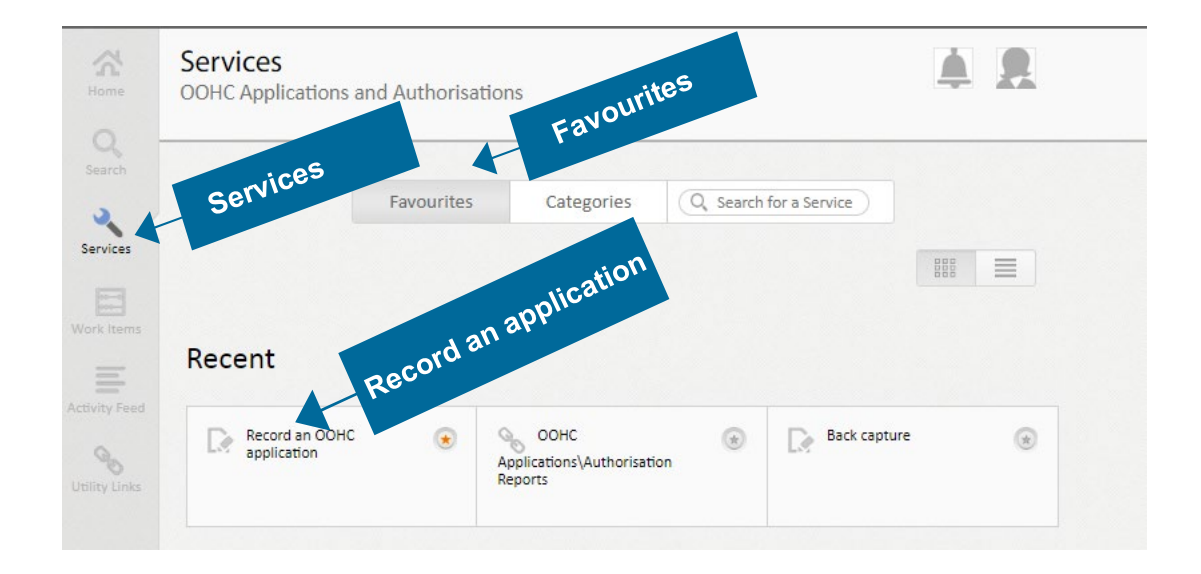

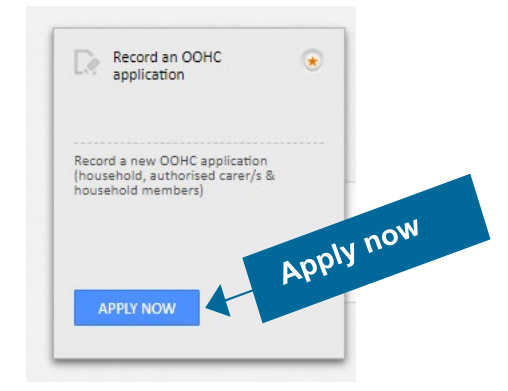

### **Application Summary**

The **Application Summary** provides a summary of progress for each Application.

Prior to completing the application, you can add or update any details by returning to the relevant section/s and changing information as required.

**Application Details:** must be completed first, the other sections are READ ONLY until it is completed.

If changes are required after the OOHC carer application has been finalised, the subsequent changes must be recorded through the Individual or Household Management functions.

#### **General navigation**

- **CANCEL** to go back to the Authorisation Summary page and not save any data just entered
- SAVE to go back to the Authorisation Summary page and save data just entered

| OOHC HOUSEHOLD                                                                                                    |                                                                                                    |                |
|----------------------------------------------------------------------------------------------------|----------------------------------------------------------------------------------------------------|----------------|
| Application Summary                                                                                                    | Jetails                                                                                                    |                |
| This page provides a summary of progress on a<br>to an OOHC applicant being authorized<br>section/s and change information . | ation de subscription de subscription de subsc |                |
| Application Details                                                                                                    | 110                                                                                                    |                |
| Click here to start the ODU                                                                                                  | hold details                                                                                                    |                |
| Household Details                                                                                                    |                                                                                                    |                |
| No Content                                                                                                    | it details                                                                                                    |                |
| Applicant Details                                                                                                    | Member                                                                                                    | , horise       |
| No Content                                                                                                    | usehold Me                                                                                                    | isional Auth   |
| Household Member Details                                                                                                    |                                                                                                    | Provis require |
| No Content                                                                                                    | Create                                                                                                    | (11.           |
| Create Provisional Authorisation (for emerge                                                                                 | ency placements only)                                                                                                    |                |
| No Content                                                                                                    | Application                                                                                                    |                |
| Finalise Application                                                                                                    | SEAM                                                                                                    |                |
| No Content                                                                                                    |                                                                                                    |                |
|                                                                                                    |                                                                                                    |                |
| EXIT                                                                                                    |                                                                                                    |                |

# Task 2

Drill into the Application Details section to record designated agency application reference number and date of application.

### **Pre-populated information:**

- OOHC Household Application number generated by the system
- Designated agency's name
- **Step 1** Select Responsible Location: select the relevant office location responsible for this OOHC Carer Application
- **Step 2** Enter the Designated Agency's application reference (maximum of 30 characters) (This is an optional step)
- Step 3 Enter the date the OOHC Carer Application was lodged

| Application      | Details                        |                         |                       |           |             |
|------------------|--------------------------------|-------------------------|-----------------------|-----------|-------------|
| This page record | s the designated agency's      | details and the date th | e OOHC application wa | s lodged. | ignated age |
| ation De         | signated Agency OCG Te         | rst 2 17.2              |                       | nar       | ne          |
| Resp             | onsible Location CRA00         | D68Taree                | *                     |           |             |
| Designated Ager  | ncy's Application<br>Reference |                         |                       |           | OPTION      |
| Date Ap          | Dication Lodged DD/MM          | *                       |                       | Ag        | ency refer  |
| ation            |                                |                         |                       |           | 016161      |
| applicatio       |                                | CANCEL                  |                       | SAVE      |             |

### **Application Summary**

Please note — all mandatory fields in the Application Details section must be complete to finalise the OOHC Carer Application. You may return at a later date to complete any information you don't currently have.

There will be a green tick in the Application Details section if all requirements have been entered.

Other information is provided about the Designated Agency:

- Name/location
- Date lodged
- Designated agency's ref. (if entered)

### **OOHC HOUSEHOLD**

APPH0030666

### **Application Summary**

This page provides a summary of progress on an OOHC application. All relevant sections must be completed prior to an OOHC applicant being authorised. If you need to add or update any of the details return to the relevant section/s and change information as required.

#### **Application Details**

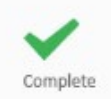

#### OCG Test 2 17.2 (CRA0068Taree) Date Lodged: 29/06/2020

Designated Agency's Ref: Test/Optional

>

## Task 3

### Household Details

- **Step 1** Drill into the Household Details section to record address and home inspection information
- Step 2 Enter Household address: street number, name, suburb, state/territory and postcode
- **Step 3** Enter details into Home Inspection Completed On (cannot enter a date in the future)
- **Step 4** Enter the outcome satisfactory or unsatisfactory functions.

- CANCEL to go back to Application Summary page and not save any data just entered
- SAVE to go back to Application Summary page and saves data entered

| PPH0030668             |                                    |                            |          |               |
|------------------------|------------------------------------|----------------------------|----------|---------------|
| ousehold Deta          | ails                               |                            |          |               |
| Enter the household ad | dress – street number, name, subu  | rb, state/territory & post | tcode.   |               |
| lousehold Address      |                                    |                            |          | Household add |
|                        | Residential address of the househo | old premises               | × *      | Ho            |
|                        |                                    |                            |          |               |
| lome Inspection        | Completed On                       | Outcome                    | out      | come          |
| ome Inspection         | Completed On                       | Outcome<br>Please select   | • • Oute | come          |

### Household Summary Details

Please note — all mandatory fields in the Household Details section must be complete to finalise the OOHC Carer Application. You may return at a later date to complete any information you don't currently have.

There will be a green tick in the Household Details section if all requirements have been entered.

This screen also:

- Records the household address entered for this OOHC application
- Provides the date the Home Inspection was completed on

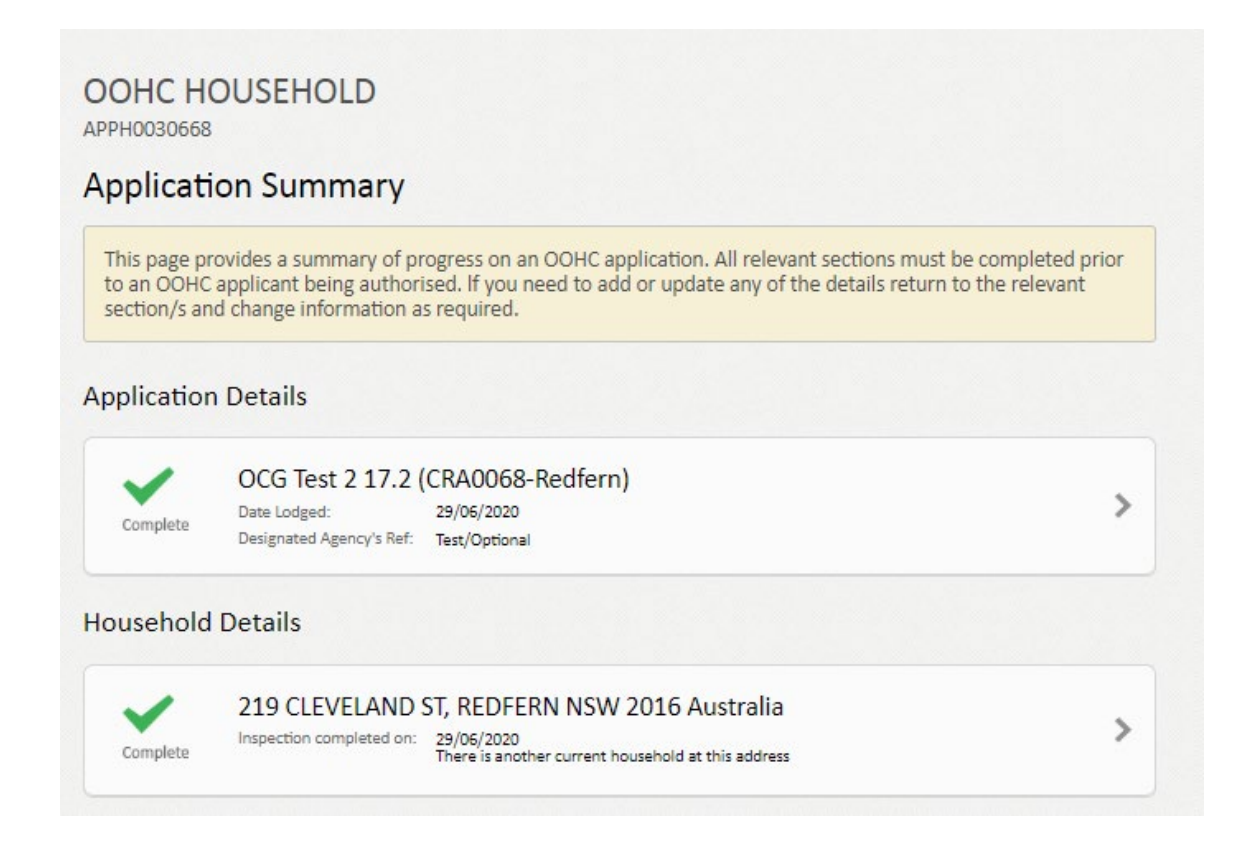

# Task 4

### Applicants

Drill into the Application Details section to record all applicants that reside at the household OR select an already recorded applicant to finalise record.

**Step 1** Select a current applicant who is already listed to continue the process.

Or

Select Add An Applicant.

- SUMMARY to go back to Application Summary page
- ADD AN APPLICANT to begin the search for an Applicant

| OOHC H                                                    | IOUSEHOLD                                                                                                    |                                                                                          |       |
|-----------------------------------------------------------|----------------------------------------------------------------------------------------------------|------------------------------------------------------------------------------------------|-------|
| Applicar                                                  | nts                                                                                                    |                                                                                          |       |
| Click on 'AI<br>new persor<br>Click on the<br>Consult the | DD AN APPLICANT' to search if a person is already recorden<br>if no match is found.<br>e record in the 'Application Summary' to complete the che<br>e Carers Register User Guide. | d in the system. Add existing person or create ecks and assessments for each individual. |       |
| U<br>No Info                                              | No applicants have been recorded                                                                                                    | ADD AN AP                                                                                | LICAN |
|                                                           | SUMMARY                                                                                                    | ADD AN APPLICANT                                                                         |       |
|                                                           |                                                                                                    |                                                                                          |       |

### Search for Applicant

The system directs the user to SEARCH whether the applicant already exists in the Carers Register before a new applicant can be added.

# If a result is returned, the user must ascertain whether the returned individual is the correct individual by reviewing the Carers Register history. This is a very important step.

If an individual has a Carers Register history (applicant, authorised carer, household member), the searching designated agency must conduct an 'Other designated agency check' and consider the information provided when assessing an applicant's suitability to be an authorised carer.

- Step 1Enter the Last Name, First Name, Middle Name + Date of Birth;<br/>Or<br/>Enter the WWCC (Clearance or Application Number)
- Step 2 Select SEARCH

- **CANCEL** to go back to Applicants Summary
- SAVE to generate results for entered search criteria

| rch for Applica                  | ant           |  |
|----------------------------------|---------------|--|
| Last Name                        |               |  |
| First Name                       |               |  |
| Middle Name                      |               |  |
| Date of Birth                    | DD/MM/YYYY    |  |
| WWCC Clearance or<br>Application | Please select |  |
| WWCC No.                         |               |  |
|                                  |               |  |

### What are the possible search results?

### **Option 1 NO MATCH FOUND**

This will be shown as 0 records found.

If 'No match is found' when searching the individual, the user must create a new applicant. This also applies if the correct individual is not found.

To create a new applicant

Step 1 Select Create New Applicant

- NEW SEARCH will generate a new search for applicant
- BACK TO APPLICANTS returns to the Applicants Summary without saving any information
- CREATE NEW APPLICANT creates a new applicant (individual does not exist in the Carers Register

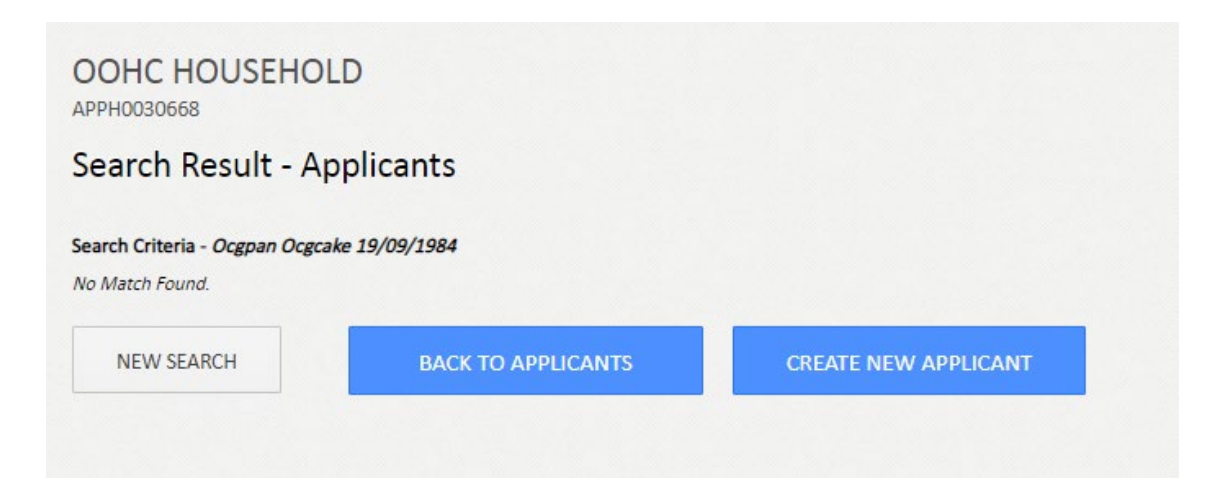

### **Option 2 AN EXACT OR PARTIAL MATCH IS RETURNED**

If a result is returned, the user must ascertain whether the returned individual is the correct individual, by drilling into the returned individual's name and reviewing details.

#### If it is the correct individual

#### Step 1 Select ADD AS APPLICANT

The following information is pre-populated into the form if known:

- Title, gender, FN, MN, LN, other names
- Identifies as Aboriginal or Torres Strait Islander
- WWCC\*, Community Services check\* (\*age applicable)
- If adding current applicant/authorised carer within the same agency the application/ authorisation number will be transferred. i.e. grandparent is attached to two separate households

#### Note:

- The pre-authorisation checklist will transfer with the individual if the applicant is with the same agency
- If the same carer presents at two different households with the same agency, the carer is only authorised once and has only one authorisation number, which will be active for both households
- If it is not the correct individual attempt another search with as much information as possible. If the correct person is still not found, continue through the instructions for Option 2

- ADD AS APPLICANT will add applicant to Applicants Summary
- NEW SEARCH will generate a new search for applicant
- BACK TO APPLICANTS returns to the Applicants Summary without saving any information
- **CREATE NEW APPLICANT** creates a new applicant (individual does not exist in the Carers Register)

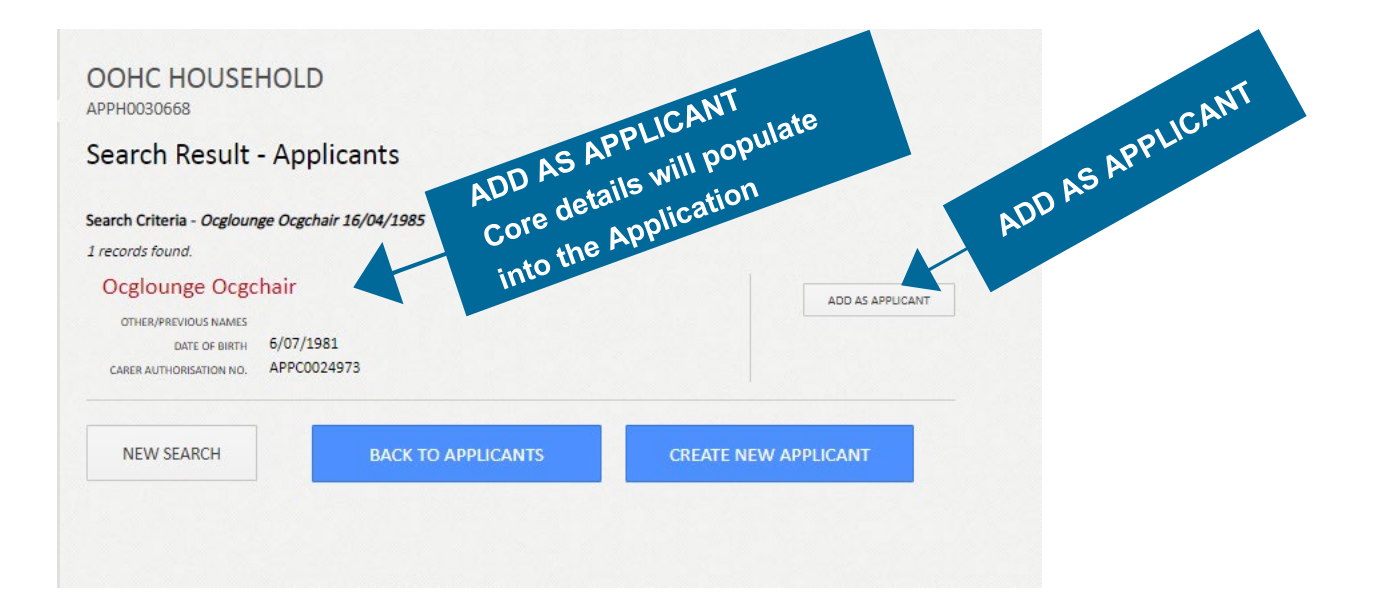

### Option 3 OTHER POSSIBLE OUTCOMES Individual marked as Deceased

If an individual has been marked as deceased, the individual will show up in a search but the option to ADD AS APPLICANT will not be available

Note drilling into the individual will show the individual as 'withdrawn no concerns'.

- NEW SEARCH will generate a new search for applicant
- BACK TO APPLICANTS returns to the Applicants Summary without saving any information
- **CREATE NEW APPLICANT** creates a new applicant (individual does not exist in the Carers Register)

| OOHC HOUSEHOL                    | D                  |                      |
|----------------------------------|--------------------|----------------------|
| Search Result - Ap               | plicants           |                      |
| Search Criteria - Lolly Pop 9/07 | /1970              |                      |
| 1 records found.                 |                    |                      |
| Lolly Pop                        |                    |                      |
| OTHER/PREVIOUS NAMES             |                    |                      |
| DATE OF BIRTH 19/04              | 4/1973             |                      |
| wwcc WWC                         | :7777777E          |                      |
| NEW SEARCH                       | BACK TO APPLICANTS | CREATE NEW APPLICANT |
|                                  |                    |                      |

### Create new applicant

Once the 'CREATE NEW APPLICANT' button has been selected you will be required to complete the applicant's core details.

Searched information auto-populated:

- Last name
- First name
- Middle name
- Date of birth
- **Step 1** Enter the following information to complete the applicants core details:
  - Title, gender
  - Identifies as Aboriginal and/or Torres Strait Islander? (Yes, No, Unknown) (if yes Aboriginal Torres Strait Islander or both)
  - Other Name/s if applicable
- Step 2 Select CREATE APPLICANT

| eate New Appli                                                | cant              | - il5        |
|---------------------------------------------------------------|-------------------|--------------|
| Title                                                         | Please Select 🔻   | core detaine |
| Gender                                                        | Please select     | *            |
| Last Name                                                     | Ocgcake           |              |
| First Name                                                    | Ocgpan            | *            |
| Middle Name                                                   | Middle Name       |              |
| Date of Birth                                                 | 12/01/1983        |              |
| Identifies as Aboriginal<br>and/or Torres Strait<br>Islander? | Please Select * * |              |
| ADD OTHER NAMES                                               | ADD               | APPLICANT    |
|                                                               | CF                | REATEAN      |
| BACK TO SEARCH                                                | CREATE APPLICANT  |              |
|                                                               |                   |              |

- BACK TO SEARCH goes back to Search Results Applicants
- CREATE APPLICANT saves the information entered and creates the Applicant

### **Applicants Summary**

**Step 3** Select EDIT to progress the applicant's authorisation.

Details displayed in the Applicants Summary are:

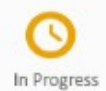

In Progress

- Applicant name
- DOB
- Carer Authorisation No. (system generated)

| alican                                                      |                                                                                                    |                                                            |
|-------------------------------------------------------------|----------------------------------------------------------------------------------------------------|------------------------------------------------------------|
| lical                                                       | nts                                                                                                    |                                                            |
| ck on 'AD<br>w person<br>ck on the<br>nsult the<br>Progress | DD AN APPLICANT' to search if a person is already recorded in the system. An if no match is found.<br>e record in the 'Application Summary' to complete the checks and assessme<br>e Carers Register User Guide.<br>Mrs Ocgcake, Ocgpan<br>Date of Birth: 12/01/1983<br>Carer Authorisation No: APPC0030761 | Add existing person or create<br>ents for each individual. |
| 🖉 Edit                                                      | Remove                                                                                                    |                                                            |
|                                                             |                                                                                                    |                                                            |
|                                                             |                                                                                                    |                                                            |
|                                                             | SUMMARY                                                                                                    | AN ADDUCANT                                                |

- **EDIT** is used to edit an applicant's details to progress the application (excluding the searched details name and DOB)
- **REMOVE** is used to remove the carer from the household. Note: the carers' details will remain in the system but will not be attached to a household
- **SUMMARY** goes to the Application Summary page
- ADD AN APPLICANT generates a new Search for Authorised Carer

### **Edit Applicant**

The applicant's core details (entered in the search and core details section) and carer authorisation number is pre-populated and READ ONLY.

However you can record any Other Names at any stage throughout the application process. Additional names will enable more accurate identification of the individual.

| view and update the ap<br>ide. | plicant's details, checks and assessments as required. | . Consult the Carers Register User |
|--------------------------------|--------------------------------------------------------|------------------------------------|
|                                |                                                        | letails                            |
| Carer Authorisation No         | APPC0030761                                            | Core at                            |
| Title                          | Mrs                                                    |                                    |
| Gender                         | Female                                                 | *                                  |
| Last Name                      | Ocgcake                                                | *                                  |
| First Name                     | Ocgpan                                                 | *                                  |
| Middle Name                    | Middle Name                                            |                                    |
| Date of Birth                  | 12/01/1983                                             |                                    |
| Identifies as Aboriginal       | No *                                                   |                                    |
| Islander?                      |                                                        |                                    |

### **Individual Checks**

The Individual Checks travel with the individual's core details, the latest record will be displayed.

#### Working With Children Check (WWCC)

Each applicant must have a WWC Application or Clearance number with a status of APPLICATION IN PROGRESS or CLEARED in order for the OOHC application to be approved.

Step 4Enter WWCC Clearance/Application no.Enter Expiry date (clearance)Select Status

#### **Community Services Check**

Each designated agency must conduct a Community Services Check for each applicant and record the date it was completed on.

In this screen the designated agency's name is auto populated and is therefore READ ONLY.

**Step 5** Enter date the CS Check completed on

**Note**: Individual checks (WWCC and Community Service checks) travel with the individual and are not required to be updated by subsequent agencies unless there has been a change/update. For individuals already recorded in the Carers Register, the relevant designated agency must review the current 'Individual checks' details and make changes if required.

|                              | WW                      |  |
|------------------------------|-------------------------|--|
| rking With Children Check (W | VCC)                    |  |
| Application Number           |                         |  |
|                              | L                       |  |
| Clearance Number             |                         |  |
| Expiry Date                  | DDMMMYYYY               |  |
| Status                       | Please of Community Ser |  |
| nmunity Services Check       | Check                   |  |
| Agency                       | OCG Test 2 17.2         |  |
|                              |                         |  |

### Carer Pre-Authorisation Summary

The Pre-Authorisation Requirements checklist must be completed for each applicant. There are 10 items on the checklist.

Close the Pre-Authorisation Requirements checklist to view a summary of the checklist status:

- Outstanding
- Completed: satisfactory
- Completed: unsatisfactory

| arer Pre-Authorisation Requireme | nts |
|----------------------------------|-----|
| Outstanding checks: 10           |     |
| Completed Satisfactory: 0        |     |
| Completed Un-satisfactory: 0     |     |

The requirements and checklist can be completed in any order over a period of time.

On the following page is a copy of the checklist.

#### Items to be aware of:

The Designated Agency Applicant Reference is an optional field. Some agencies generate internal references for their applicants and this should be entered here.

If the applicant has been a carer interstate attempts should be made to gather as much history as possible about the carer's interstate history.

Authorise this applicant for: Statutory Foster Care or Other Care:

- **Statutory foster care**: the carer is authorised to provide all types of care including foster care, statutory relative or kinship care and supported out-of-home care.
- **Other care**: the carer is authorised to provide statutory relative/kin care and supported outof-home care, but not foster care.

Outcomes can be recorded as 'Satisfactory' or 'Unsatisfactory'. Note an applicant cannot be approved with an unsatisfactory outcome.

Completed on — cannot be a date in the future.

Individual Checks — all carer capacity and suitability checks should be completed before requesting and recording a Community Services Check.

Refer to the Carers Register User Guide for more information about the checklist items:

- Identification check
- WWCC requirements met (verification date)
- National Police Check (NPC)
- Community Services check
- Other designated agency check
- Health check
- Two referees checked
- Code of conduct sighted and signed
- Pre-authorisation training conducted
- Carer capability and suitability assessed

#### **Step 6** Complete all Carer Pre-Authorisation Requirements

| Designated agency<br>Applicant Reference   |              |                 | Cancel E |
|--------------------------------------------|--------------|-----------------|----------|
| Has the applicant been a carer interstate? | Yes No       |                 |          |
| Authorise this applicant for Ple           | ease select  | ~               |          |
|                                            | Completed On | Outcome         |          |
| Identification check                       | DD/MM/YYYY   | Please select 🔍 |          |
| WWCC requirements met                      | DD/MM/YYYY   | Please select 💌 |          |
| National Police Check (NPC)                | DD/MM/YYYY   | Please select 🔍 |          |
| Community Services check                   | DD/MM/YYYY   | Please select 💌 |          |
| Other designated agency check              | DD/MM/YYYY   | Please select 🔍 |          |
| Health check                               | DD/MM/YYYY   | Please select   |          |
| Two referees checked                       | DD/MM/YYYY   | Please select 🔍 |          |
| Code of Conduct sighted and signed         | DD/MM/YYYY   | Please select 💌 |          |
| re-authorisation training conducted        | DD/MM/YYYY   | Please select 🔍 |          |
| Carer capability and suitability           | DD/MM/YYYY   | Please select 🔻 |          |

### **Applicant Decision**

The decision is related to the individual applicant.

All mandatory fields must be marked as satisfactory to approve the applicant, however applicants can be marked as withdrawn or refused at any stage.

Select a Decision to record a Carer Applicant outcome Step 7

Applicant Decision (decision against the individual)

1. Approved — first time carer (by the designated agency): the applicant has not been previously authorised to provide Statutory or Supported OOHC in NSW.

2. Approved — previously authorised (by the designated agency): the applicant has previously been authorised to provide Statutory or Supported OOHC in NSW.

3. Refused (by the designated agency): the prospective carer's application for authorisation has been refused due to suitability or probity guidelines not being met.

4. Refused — agency specific policies (by the designated agency): the prospective carer's application for authorisation has been refused due to agency specific policies.

5. Withdrawn — no concerns (by the applicant): the applicant has withdrawn prior to the finalisation of an OOHC application with no concerns confirmed or pending

6. Withdrawn — with concerns (by the applicant): the applicant has withdrawn pending the finalisation of an OOHC application, with concerns either confirmed or pending further assessment which could not be finalised due to the applicant's decision to withdraw.

7. Data entry error: an Carer Applicant can be marked as a data entry error if it was entered in error i.e. an individual attended an information session however did not apply to be an authorised carer.

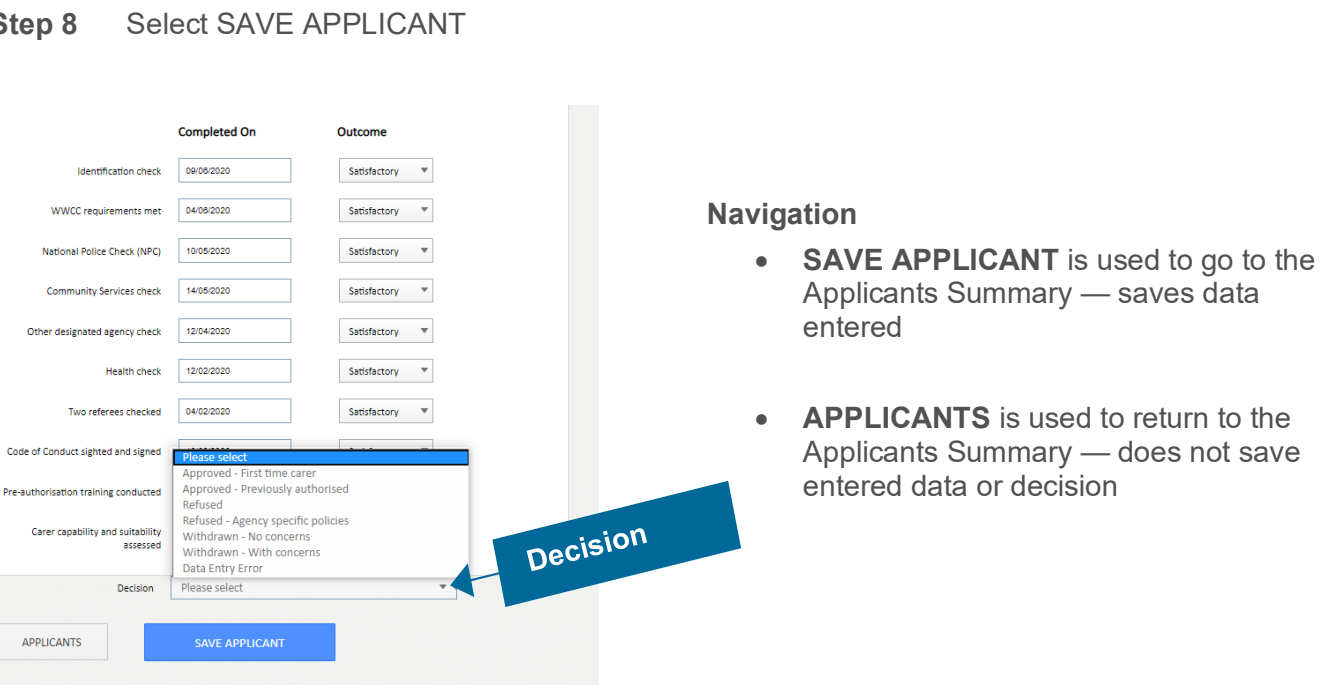

Step 8

### **Applicants Summary**

Please note — the Applicants Summary page must list all carer applicants residing at the household. The carer applicant will show as complete when all mandatory fields have been recorded. You may return at a later date to complete any information you don't currently have.

Details displayed in the Applicants Summary:

- "In Progress" if all mandatory fields have not been completed
- **Complete** when all mandatory requirements have been entered **and** a decision recorded
- Applicant name and DOB
- Carer authorisation no. (system generated)

# REPEAT 'ADD AN APPLICANT' PROCESS TO RECORD ALL CARER APPLICANTS RESIDING IN THE HOUSEHOLD

| pplican                                                    | ts                                                                                                    |                                                                                |                                                                                      |               |
|------------------------------------------------------------|----------------------------------------------------------------------------------------------------|--------------------------------------------------------------------------------|--------------------------------------------------------------------------------------|---------------|
| Click on 'ADI<br>new person<br>Click on the<br>Consult the | D AN APPLICANT' to se<br>if no match is found.<br>record in the 'Applicati<br>Carers Register User Gi | arch if a person is already record<br>ion Summary' to complete the ch<br>uide. | ed in the system. Add existing person or<br>necks and assessments for each individua | create<br>al. |
| Complete                                                   | Mrs Ocgcake, Oc<br>Date of Birth:<br>Carer Authorisation No:                                          | gpan<br>12/01/1983<br>APPC0030761                                              |                                                                                      | >             |
| Ø Edit                                                     | 🗑 Remove                                                                                              |                                                                                |                                                                                      |               |
|                                                            |                                                                                                    | SUMMARY                                                                        | ADD AN APPLICANT                                                                     |               |

- **EDIT** allows the applicants pre-authorisation checks to be edited up until the application has been finalised
- **REMOVE** should be used if the individual wishes to continue as an applicant but in a separate application household, with the same agency
- SUMMARY leads to the Application Summary
- ADD HOUSEHOLD MEMBER go to the Search for Applicant in order to add a household
   member

# Task 5

### Household Members

Drill into the Household Member section to record all household members that reside at the household

OR select an already recorded household member to finalise record.

#### **Step 1** Select a current household member to continue the process

Or

Select ADD Household Member

| OOHC HOUSEHOLD<br>APPH0030668<br>Household Members                                                                                                    |               |
|----------------------------------------------------------------------------------------------------|---------------|
| Click on 'ADD HOUSEHOLD MEMBER' to search if a person is already recorded in the system.<br>Add existing person or create new person if no match is found.<br>Click on the record in the 'Application Summary' to complete checks and assessments for each individual. C<br>the Carers Register User Guide. | onsult        |
| No household members have been recorded                                                                                                    | ADD HOUSEHOLD |
| SUMMARY ADD HOUSEHOLD MEMBER                                                                                                    | MEMBER        |

- ADD HOUSEHOLD MEMBER is used to SEARCH for Household Member
- **SUMMARY** is used to return to the Authorisation Summary

### Search for Household Members

As with applicants, the system directs the user to SEARCH whether the individual already exists in the Carers Register.

- Step 1 Enter LN, FN, MN + DOB; Or WWCC (Clearance or Application Number)
- Step 2 Select SEARCH

| PPH0030668              |                                                             |  |
|-------------------------|-------------------------------------------------------------|--|
| Search For House        | hold Members                                                |  |
| Last Name               |                                                             |  |
| First Name              |                                                             |  |
| Middle Name             |                                                             |  |
| Date of Birth           | DDIMM/YYYYY                                                 |  |
| WWCC Clearance or       | Please select                                               |  |
| Application<br>WWCC No. | Please select WWCC Application Number WWCC Clearance Number |  |
|                         |                                                             |  |

- CANCEL to go back to Applicants Summary
- SAVE generates results for entered search criteria

### What are the possible search results?

### **Option 1 NO RECORDS FOUND**

If 'No match is found' when searching the individual, the user must create a new applicant To create a new applicant

#### Step 1 Select Create Household Member

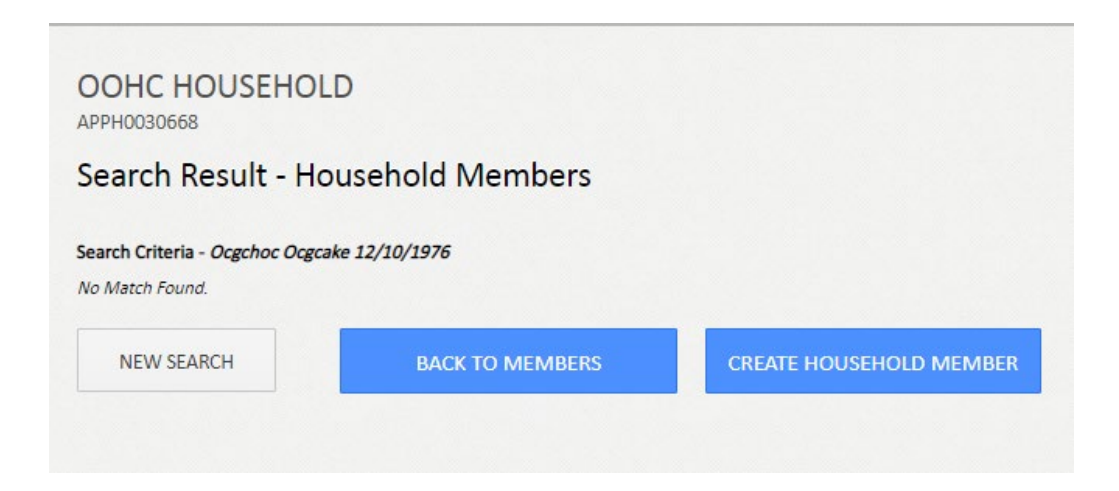

Navigation

- **NEW SEARCH** is used to generate a new search for a Household Member
- **BACK TO MEMBERS** is used to return to the Household Member Summary
- CREATE HOUSEHOLD MEMBER creates a new Household Member

Note: If the individual does exist in the system there will be some pre-populated information:

- Title, gender, FN, MN, LN, other names
- Identifies as Aboriginal or Torres Strait Islander
- WWCC, Community Services check (both age dependant)
- If adding current applicant/authorised carer as a household member, note that household members do not have a Carers Register number

Individual Checks: WWCC's and Community Services checks always travel with the individual.

### **Option 2 AN EXACT OR PARTIAL MATCH**

If a result is returned, the user must ascertain whether the returned individual is the correct individual, by drilling into the returned individual's name.

If it is the correct individual:

Step 1 Select Add as Member

The following information is pre-populated into the form if known:

- Title, gender, FN, MN, LN, other names
- Identifies as Aboriginal or Torres Strait Islander
- WWCC\*, Community Services check\* (\*age applicable)

| Record an OOHC Application                                                                                                    | <b>A R</b>              |
|----------------------------------------------------------------------------------------------------|-------------------------|
| OOHC HOUSEHOLD<br>APPH0030668                                                                                                    |                         |
| Search Result - Household Members                                                                                                    |                         |
| Search Criteria - Ocglounge Ocgchair 14/02/1984<br>1 records found.<br>Ocglounge Ocgchair<br>OTHER/PREVIOUS NAMES<br>DATE OF BIRTH 6/07/1981<br>CARER AUTHORISATION NO. APPC0024973 | ADD AS MEMBER           |
| NEW SEARCH BACK TO MEMBERS                                                                                                    | CREATE HOUSEHOLD MEMBER |
|                                                                                                    |                         |

- ADD AS MEMBER adds the Member and returns to Household Member Summary
- NEW SEARCH generates a new search for Household Member
- BACK TO MEMBERS returns to the Household Members Summary
- **CREATE HOUSEHOLD MEMBERS** creates a new Household Member (individual does not exist in the Carers Register)

### Create Household Member

Once the CREATE HOUSEHOLD MEMBER button has been selected you will be required to complete the applicant's core details.

Searched information auto-populated:

- Last name
- First name
- Middle name
- Date of birth
- Step 1 Enter Title, Gender

Enter a Yes/No response to Identifies as Aboriginal and/or Torres Strait Islander If Yes, select whether the applicant identifies as Aboriginal, Torres Strait Islander or Both Add other names if applicable

Step 2 Select 'Create Household Member'

| Title                                                        | Please Select 💌 |
|--------------------------------------------------------------|-----------------|
| Gender                                                       | Please select * |
| Last Name                                                    | Oogoake         |
| First Name                                                   | Cogehoc         |
| Middle Name                                                  | Middle Name     |
| Date of Birth                                                | 14/06/1978      |
| dentifies as Aboriginal<br>and/or Torres Strait<br>Islander? | Please Select V |
| ADD OTHER NAMES                                              |                 |

**Navigation** 

- CREATE HOUSEHOLD MEMBER to create a new Household Member
- BACK TO SEARCH will go back to the Search Results Household Members

Note: Household members do not have a Carers Register number or a Pre-authorisation checklist

### Household Members Summary

**Step 3** Select EDIT to progress the household members details

Details displayed in the Household Members Summary:

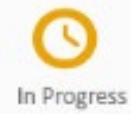

In Progress

- Member name
- Date of birth

| Jusenic                                   | Id Member                                                  | rs                                                                                                    |                                                                                 |
|-------------------------------------------|------------------------------------------------------------|----------------------------------------------------------------------------------------------------|---------------------------------------------------------------------------------|
| lick on 'AD<br>dd existing<br>lick on the | D HOUSEHOLD ME<br>person or create r<br>record in the 'App | MBER' to search if a person is alreative person if no match is found.<br>Iication Summary' to complete che | ady recorded in the system.<br>cks and assessments for each individual. Consult |
| ne Carers R                               | egister User Guide                                         |                                                                                                    |                                                                                 |
|                                           |                                                            |                                                                                                    |                                                                                 |
| (S)<br>In Progress                        | Mr Ocgcake,<br>Date of Birth:                              | Ocgchoc<br>14/06/1978                                                                                      | >                                                                               |
| 🖉 Edit                                    | 🗑 Remove                                                   |                                                                                                    |                                                                                 |
|                                           |                                                            |                                                                                                    |                                                                                 |
|                                           |                                                            | CLIMANAADV                                                                                                 | ADD HOUSEHOLD MEMBER                                                            |

- EDIT to complete Household member records
- **REMOVE** should be used if the individual wishes to continue as an applicant but in a separate application household, with the same agency
- ADD HOUSEHOLD MEMBER will activate a Search for Household Member
- **SUMMARY** will take you to Household Member Summary

### Edit Household Member

The Household Member's core details (entered in the search and core details section) and carer authorisation number is pre-populated and READ ONLY.

Other Names: can be recorded at any stage throughout the application process

| Household N                                                   | lember                           |                                                 |         |
|---------------------------------------------------------------|----------------------------------|-------------------------------------------------|---------|
| view and update the ho<br>ide.                                | usehold member's details and che | sks as required. Consult the Carers Register Us | ser     |
| Title                                                         | Mr                               |                                                 | Details |
| Gender                                                        | Male                             | ······································          | ore -   |
| Last Name                                                     | Ocgcake                          |                                                 |         |
| First Name                                                    | Ocgchoc                          | *                                               |         |
| Middle Name                                                   | Middle Name                      |                                                 |         |
| Date of Birth                                                 | *                                |                                                 |         |
| Identifies as Aboriginal<br>and/or Torres Strait<br>Islander? | No *                             |                                                 |         |

### **Individual Checks**

The Individual Checks travel with the individual's core details, the latest record will be displayed. **Note**: Individual checks (WWCC and Community Service checks) travel with the individual and are not required to be updated by subsequent agencies unless there has been a change/update. For individuals already recorded in the Carers Register, the relevant designated agency must review the current 'Individual checks' details and make changes if required.

**Working with Children Check (WWCC)** Each Household Member (aged 18 years and over) must have either a WWC Application or Clearance number with a status of APPLICATION IN PROGRESS or CLEARED in order for the OOHC application to be approved. This needs to be entered into the Carers Register.

Step 4Enter WWCC Clearance/Application no.Enter Expiry date (clearance)Select Status

**Community Services Check** Each designated agency must conduct a Community Services Check for each Household Member (over 16 years) and record the date it was completed on. The Designated Agency's name will be pre-populated and is a Read Only field.

### Step 5 Enter date the CS Check completed on

#### **Step 6** Save Household Member

| orking With Children Check (V | NCC)               |    |
|-------------------------------|--------------------|----|
| Application Number            |                    |    |
| Clearance Number              |                    |    |
| Expiry Date                   | DD/MM/YYYY         |    |
| Status                        | Please select      | eS |
| mmunity Services Check        | Community<br>check |    |
|                               |                    |    |

### Household Member Summary

Details displayed in the Applicants Summary:

- "In Progress" if all mandatory fields have not been completed
- **Complete** when all mandatory requirements have been completed

|                                                              | and a state of the state of the |                                                                                                    |                                                                       |
|--------------------------------------------------------------|----------------------------------------------------------------------------------------------------|----------------------------------------------------------------------------------------------------|-----------------------------------------------------------------------|
| ouseho                                                       | Id Members                                                                                                    | 5                                                                                                    |                                                                       |
| lick on 'ADE<br>dd existing<br>lick on the i<br>he Carers Re | D HOUSEHOLD MEN<br>person or create ne<br>record in the 'Appli<br>egister User Guide.                                                                                                    | /BER' to search if a person is already re<br>ew person if no match is found.<br>cation Summary' to complete checks a | ecorded in the system.<br>nd assessments for each individual. Consult |
| Complete                                                     | Mr Ocgcake, (<br>Date of Birth:                                                                                                    | Dcgchoc<br>14/06/1978                                                                                                | >                                                                     |
| Dedit Edit                                                   | Remove                                                                                                    |                                                                                                    |                                                                       |

# REPEAT 'ADD HOUSEHOLD MEMBER' PROCESS TO RECORD ALL CARER APPLICANTS RESIDING IN THE HOUSEHOLD

- **EDIT** takes you to Edit Household Member (Note: if the individual already exists in the Carers Register with your agency, you will be taken to the Search view and changes must be made via Individual Management)
- **REMOVE** option should be used if the individual wishes to continue the household member process but in a separate application (household), with the same agency
- SUMMARY goes back to the Authorisation Summary page
- ADD HOUSEHOLD MEMBER goes to the SEARCH Household Member page

# Task 6 Provisional Authorisation (if required)

Provisional authorisation relates to emergency placements only. Therefore this is not a mandatory section of the Register.

| 1 | Click here to create a provisional authorisation |  |
|---|--------------------------------------------------|--|

If the application does not require provisional authorisation this section will display, 'No info'.

Creating a Provisional Authorisation can be done at any stage during an OOHC application as long as the following is recorded:

- at least one OOHC applicant
- home address
- home inspection has been completed with a satisfactory outcome

**Step 1** Record at least one applicant's details in Applicant Details section, refer to Task 4

Step 2 Complete Household details section, refer to Task 3

Step 3 Enter Date, Child or Young Person Placed

**Note**: The date child or young person placed cannot be a date in the future. This date triggers the commencement of the three month timeframe for completing the OOHC application

**Step 4** Read and agree to the responsibilities and obligations of the declaration

**Step 5** Select 'Generate' to generate the provisional authorisation

**Important**: Refer to the Carers Register User Guide for more information and instructions relating to Provisional Authorisations

| OOHC HOUSEHOLD                                                                                                    |                                                                                                    |        |       |
|----------------------------------------------------------------------------------------------------|----------------------------------------------------------------------------------------------------|--------|-------|
| Create Provisional Authorisation                                                                                                    |                                                                                                    |        |       |
| A designated agency may, in an emergency, provisionally authorise a<br>known to, the child or young person who requires OOHC. A provision<br>Carers Register without a statisfactory home inspection or prior to the<br>the Carers Register User Guide.                                                                                                    | person who is a relative or kin of, or who is<br>al authorisation may not be entered onto the<br>c child or young person being placed. Consult |        |       |
| Date child or young person placed                                                                                                    | Date C/YP                                                                                                    | placed |       |
| Declaration<br>By clicking the 'I agree' box and 'Generate' button, I certify that:                                                                                                    |                                                                                                    |        |       |
| I am an officer of a designated Agency as defined by section 72 of Child<br>Agency has authorized me to enter information onto the Cares Registr<br>To in information I have entered on to the Cares Register is, to my best<br>I will only disclose information about persons entered on the Cares Re<br>To that person;     As may otherwise be required or permitted by law | rren's Guardian ACT 2019 and the designated<br>r on its behalt.<br>nowledge, correct.<br>gister:                                               | *      |       |
| I have read and understand my responsibilities and obligations as provide<br>application can only be submitted if declaration is con-                                                                                                    | ded in the declaration above.                                                                                                    | GENE   | ERATE |
| CANCEL                                                                                                    | GENERATE                                                                                                    |        |       |

### **Applicants Summary**

Details displayed in the Applicants Summary:

- No content provisional authorisation not required
- **Complete** when all mandatory requirements have been entered
- Date child or young person placed

|          | Child/Young person placed on 30/06/2020 |  |
|----------|-----------------------------------------|--|
| <b>V</b> |                                         |  |

#### Note:

- There is no EDIT function available for Provisional Authorisation; to amend the date contact the OCG
- If the Provisional Authorisation is no longer required (i.e. if the child moves placement) but the applicant still wishes to become authorised, continue the application. The Provisional Authorisation will lapse once the decision has been recorded against the application

# Task 7

### **Finalise Application**

This function will record a determination against the whole OOHC application including all carers and household members.

- An application can be finalised at any stage
- At a minimum, the application details, household details and at least one applicant must be finalised to approve an OOHC application
- If one individual's OOHC carer authorisation is in progress the application will remain pending until adult household member probity requirements are satisfactorily met (core details, individual checks, etc)
- The pending applicant should be finalised via the household management (add/edit function) within a suitable time frame. Alternatively, remove the individual as an applicant and record them as a household member
- An OOHC application can be approved with at least one approved applicant

The system allows the applications to be approved with a refused/withdrawn – with concerns applicant:

- Agencies must manage the risks associated with this scenario in line with its policies and procedures which is reviewable by the OCG
- It may be acceptable that an applicant is refused, withdrawn with concerns e.g. due to serious health concerns, but suitable to be a household member

### To record the Determination decision

Step 1 Select a Decision to record an OOHC Application outcome

#### Applicant Decision (decision against the whole application)

- 1. **Approved** all applicant and household member checks and suitability have been assessed with a satisfactory outcome and the designated agency deems it appropriate for this OOHC application to be approved.
- 2. **Not Approved** one or more applicant/s or household member checks are marked as unsatisfactory and the designated agency deems the OOHC application as unsuitable to be approved.
- 3. **Data Entry Error** an OOHC Application can be marked as a data entry error if it was entered in error i.e. an individual attended an information session however did not apply to be an authorised carer.
- **Step 2** Enter Effective Date cannot be a date in the future

| OOHC HOUSEHOLD                   |                            |                  |                                           |
|----------------------------------|----------------------------|------------------|-------------------------------------------|
| Finalise Application             |                            |                  |                                           |
| Record decision, complete declar | ation & SUBMIT to finalise | this application |                                           |
| Determination                    |                            |                  |                                           |
| Decision                         | Please select              | *                |                                           |
| Effective Date                   | DD/MM/YYYY                 | *                |                                           |
|                                  |                            | Determination    |                                           |
|                                  |                            | Decision         | Please select 🔹                           |
|                                  |                            | Effective Date   | Please select<br>Approved<br>Not Approved |

### Household Member Final Determination Questions

If a household member has been added to the OOHC application, the following questions will be displayed, and must be answered before submitting the OOHC application:

#### Step 3 (if applicable) Select $\rightarrow$ YES / NO

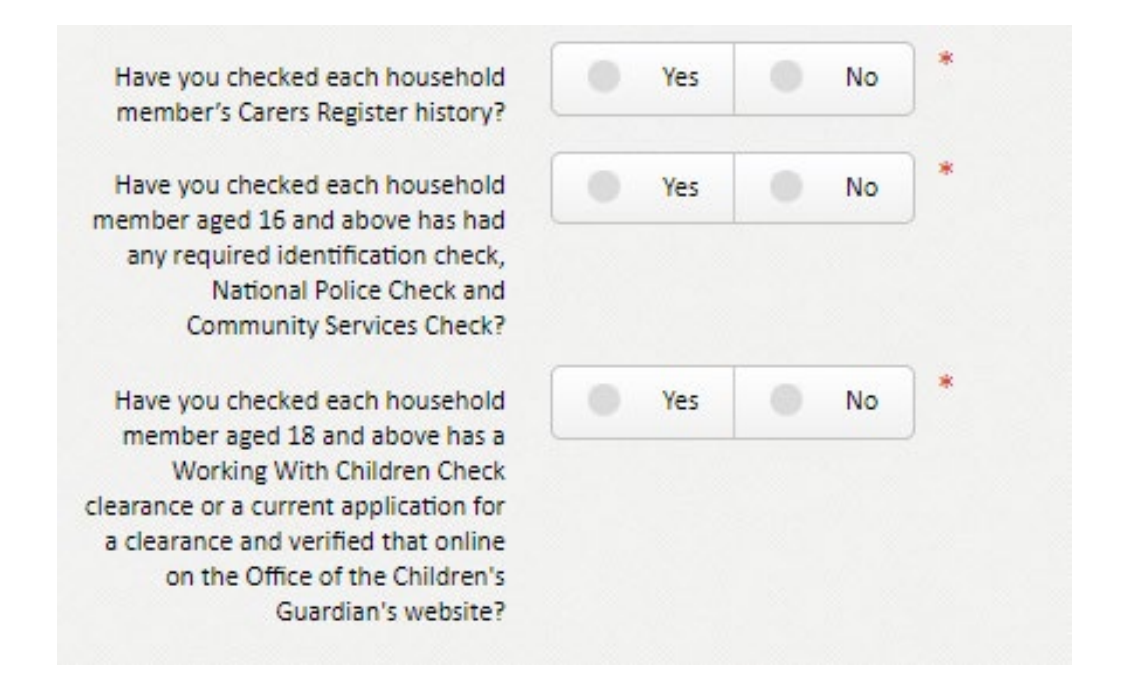

#### Note:

- If the household member is under 16 years old, only question 1 will display
- All questions must be recorded with a YES in order to Approve the OOHC Application

### Declaration

**Step 4** Read the Declaration

Enter VI Agree

Select SUBMIT

| eclaration                                                                                                    |                                                                                                    |                                                                                                    |   |
|----------------------------------------------------------------------------------------------------|----------------------------------------------------------------------------------------------------|----------------------------------------------------------------------------------------------------|---|
| clicking the 'I agree' box and                                                                                                    | 'Submit' button, I certify that:                                                                                                    |                                                                                                    |   |
| <ul> <li>I am an officer of a de<br/>Agency has authorised</li> <li>The information I have</li> <li>I will only disclose info</li> <li>To that narrow</li> </ul> | signated Agency as defined by section 72 of Chil<br>d me to enter information onto the Carers Regist<br>e entered onto the Carers Register is, to my best<br>ormation about persons entered on the Carers R | dren's Guardian ACT 2019 and the designated<br>er on its behalf.<br>knowledge, correct.<br>egister: | • |
| <ul> <li>Io that person;</li> <li>As may otherwi</li> </ul>                                                                                                    | se be required or permitted by law.                                                                                                    |                                                                                                    | - |
| ave read and understand                                                                                                    | my responsibilities and obligations as prov                                                                                                    | ded in the declaration above.                                                                       |   |
|                                                                                                    | CANCEL                                                                                                    | SUBMIT                                                                                              |   |

#### Note:

- Once the OOHC application has been finalised and submitted, in order to access the OOHC carer authorisation or household member information, complete an authorising agency search left hand tool bar
- On finalising the OOHC application, any provisional authorisation will lapse

- CANCEL closes Application Summary and does not save any data just entered
- SUBMIT will submit the OOHC Application confirmation

# Task 8

### Confirmation and Receipt

The final step in the process is to receive a confirmation and receipt to show that the transaction has been successfully submitted.

The system will display a confirmation that the transaction has been submitted successfully.

**Step 1** Print and Save the receipt directly from the confirmation screen using the print icon

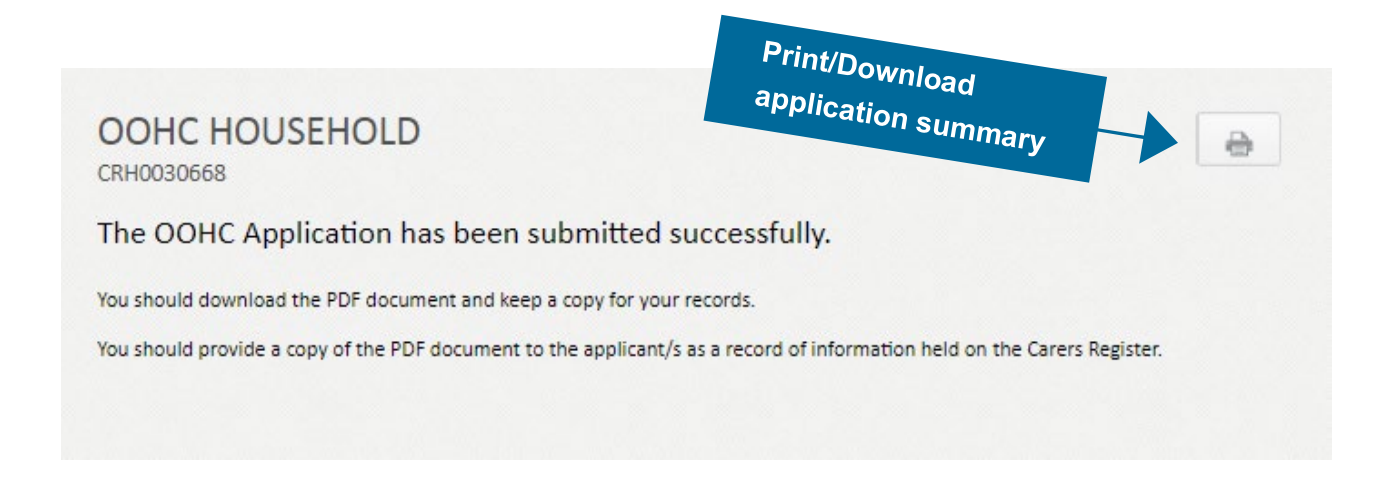

### The Authorisation Receipt (PDF)

The PDF confirmation records the:

- Household details
- Authorised carer details and individual checks
- Household member details and individual checks for members aged 18+
- Finalisation details (e.g. approved)

#### Note:

- Download the Application Summary as per your agency's records management policy
- Provide a copy of the Application Summary to the applicant/s as a record of the information held on the Carers Register
- To retrieve the PDF receipt from the system at a later date, search the Household and look for the PDF receipt in the Attachments Tab
- Household details may change over time, current records can be retrieved by performing a Carers Register search and printing the relevant information

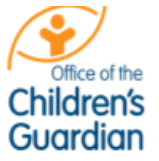

Office of the Children's Guardian Level 13, 418A Elizabeth St SURRY HILLS NSW 2010

PRINT DATE: 30/06/2020

| Application Details                       |                 |
|-------------------------------------------|-----------------|
| Designated Agency                         | OCG Test 2 17.2 |
| Responsible Location                      | CRA0068-Redfern |
| Designated Agency's Application Reference | Test/Optional   |
| Date Application Lodged                   | 29/06/2020      |

| Household Details     |                                             |
|-----------------------|---------------------------------------------|
| OOHC household number | CRH0030668                                  |
| Household Address     | 219 CLEVELAND ST REDFERN NSW 2016 AUSTRALIA |
| Home Inspection       | Satisfactory 29/06/2020                     |

| Authorised Carer - Mrs Ocgpan Ocgcake      |                             |  |
|--------------------------------------------|-----------------------------|--|
| Carer authorisation number                 | CRC0030761                  |  |
| Other Names                                | -                           |  |
| Date of Birth                              | 12/01/1983                  |  |
| Gender                                     | Female                      |  |
| Aboriginal Or Torres Strait Islander       | No                          |  |
| Working With Children Check (WWCC)         |                             |  |
| Application Number                         |                             |  |
| Clearance Number                           | WWC1111111V                 |  |
| Expiry Date                                | 3/06/2025                   |  |
| Status                                     | CLEARED                     |  |
| Community Services Check                   |                             |  |
| Agency                                     | OCG Test 2 17.2             |  |
| Date Completed                             | 30/06/2020                  |  |
| Carer Pre-Authorisation Requirements       |                             |  |
| Designated agency Applicant Reference      | Test                        |  |
| Has the applicant been a carer interstate? | No                          |  |
| Authorised For                             | Statutory Foster Care       |  |
| Identification check                       | Satisfactory 09/06/2020     |  |
| WWCC requirements met                      | Satisfactory 04/06/2020     |  |
| National Police Check (NPC)                | Satisfactory 10/05/2020     |  |
| Community Services check                   | Satisfactory 14/05/2020     |  |
| Other designated agency check              | Satisfactory 12/04/2020     |  |
| Health check                               | Satisfactory 12/02/2020     |  |
| Two referees checked                       | Satisfactory 04/02/2020     |  |
| Code of Conduct sighted and signed         | Satisfactory 10/03/2020     |  |
| Pre-authorisation training conducted       | Satisfactory 17/06/2020     |  |
| Carer capability and suitability assessed  | Satisfactory 30/06/2020     |  |
| Decision/Status                            | Approved - first time carer |  |

| Household Member - Mr Ocgchoc Ocgcake |                 |
|---------------------------------------|-----------------|
| Other Names                           | •               |
| Date of Birth                         | 14/06/1978      |
| Gender                                | Male            |
| Aboriginal Or Torres Strait Islander  | No              |
| Working With Children Check (WWCC)    |                 |
| Application Number                    |                 |
| Clearance Number                      | WWC1111111V     |
| Expiry Date                           | 19/02/2025      |
| Status                                | CLEARED         |
| Community Services Check              |                 |
| Agency                                | OCG Test 2 17.2 |
| Date Completed                        | 10/06/2020      |
| Status                                | Current         |

| Finalisation Details                               |            |
|----------------------------------------------------|------------|
| Decision                                           | Approved   |
| Effective Date                                     | 30/06/2020 |
| Have you checked each household member's           | Yes        |
| Carers Register history?                           |            |
| Have you checked each household member aged        | Yes        |
| 16 and above has had any required identification   |            |
| check, National Police Check and Community         |            |
| Services Check?                                    |            |
| Have you checked each household member aged        | Yes        |
| 18 and above has a Working With Children Check     |            |
| clearance or a current application for a clearance |            |
| and verified that online on the Office of the      |            |
| Children's Guardian's website?                     |            |